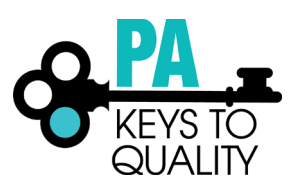

# HOW TO COMPLETE/UPDATE A PROFILE (CAREER PATHWAY PLACEMENT)

What are the benefits of a completed profile?

**Early Care Professionals** 

• Serves as a virtual resume, or portfolio, which can be used throughout a professional's career. Tracks employment and professional achievement history

Directors/Administrators

• Provides an efficient way to track staff employment and professional development histories, thus reducing paper files and internal spreadsheets/documents

Pennsylvania

- Allows PA to contribute aggregate data to a national workforce data set through the National Workforce Registry Alliance.
- The data from the registry including demographics, employment verification, education attainment, and wage which can be used to change policy at the local and national level.
- 1. Go to <u>www.papdregistry.org</u>.
- 2. Click 'Login' in the top right corner.

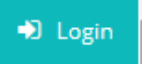

3. Enter your email address and password, then click 'Login'.

Email address

Password

Remember me

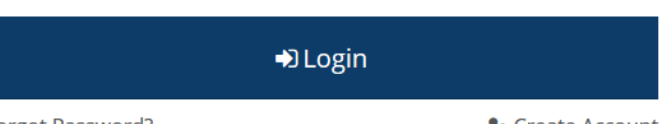

Forgot Password?

ᅪ Create Account

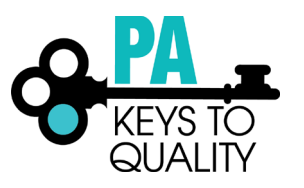

If you are an Early Childhood Educator working directly with children, please check the **Complete My Profile** option and complete all sections of the application. After submitting your profile, select 'Process My Application' for your application to be reviewed by a Data Verification Associate.

*If you want to become a PQAS Instructor or apply for the PA Director Credential, please check the appropriate box. You may apply for one or more options at the same time.* 

4. Check the 'Complete my Profile' box. Then click on Apply/Renew. (Please note, when it is time to update your profile, you will check the 'Update my Profile' box.)

| Complete my Profile                       | Ø          | \$0.00      |
|-------------------------------------------|------------|-------------|
| Apply for the PA Director Credential (DC) | Ø          | \$25.00     |
| Apply to become a PQAS Instructor         | Ø          | \$70.00     |
|                                           | Total Fee: | \$0.00      |
|                                           |            | Apply/Renew |

5. Complete your profile by going into each tab to ensure all information is correct and updated. Click 'Start' to begin.

You will provide the information in each of the steps below. Each step will be saved as you go. If you can't complete all steps you may come back and complete it later.

- 1. Personal Information
- 2. Education
- 3. Employment History
- 4. Training
- 5. Professional Development Plan and More
- 6. Submit Application

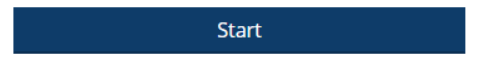

- 6. Personal Information tab:
  - a. Complete all information within the Personal Information tab.
  - b. Click 'Save and Continue' to continue.

Save and Continue >

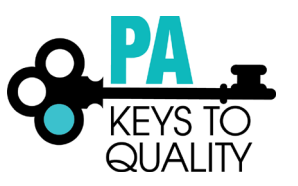

7. Education Tab:

When uploading your education, please make sure you are uploading each credential or transcript in the appropriate section. *Do not upload all education within one section.* 

Examples:

- A Director Credential will be uploaded in the Director Credential section.
- A bachelor's degree transcript will be uploaded in the bachelor's degree section.
- If you are currently enrolled at a Higher Education Institute, you must upload proof of enrollment within the Currently Enrolled section.
- a. High School: (if High School is the highest level of education, this section must be completed)i. Select the option the applies to you.

High School

Select Current High School Education Select Current High School Education I have a high school diploma or GED I do not have a high school diploma or GED

ii. If you selected 'I have a high school diploma or GED', enter your Gradation Year

High School

| I have a high school diploma or GED | • |
|-------------------------------------|---|
|-------------------------------------|---|

Graduation Year

Four-digit year

- iii. If you selected 'I do not have a higher diploma or GED', complete one of the below.
- High School

| I do not have a high school diploma or GED                                  |
|-----------------------------------------------------------------------------|
| I am currently enrolled in High School/Career Technical Institute.          |
| Graduation Date                                                             |
|                                                                             |
| I am currently enrolled in a high school Career Technical Institute program |
| I am currently enrolled in a high school Career Technical Institute program |
|                                                                             |
| I am currently enrolled in a GED program.                                   |
| Graduation Date                                                             |
|                                                                             |

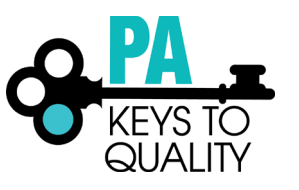

- i. Upload your Documentation; scroll down
  - 1. Click on the 'File Type drop down'
  - 2. Select if the document type (Diploma or Transcript/Certificate)
    - a. Click on 'Select'
    - b. Click on document you wish to upload
- ii. Click 'Save and Close' to continue

| High School Docu           | mentation                   |                    |           |       |        |
|----------------------------|-----------------------------|--------------------|-----------|-------|--------|
| Select a File Type         | •                           | ]                  |           |       |        |
| Upload New File            |                             |                    |           |       |        |
| The following file types a | are accepted                |                    |           |       |        |
| doc,docx,xls,xlsx,pdf,rt   | ,<br>f,ppt,pptx,jpeg,jpg,bi | np,gif,png,pub,tif | f,tif,zip |       |        |
| Existing Documer           | ntation                     |                    |           |       |        |
|                            | 🔺 No docum                  | entation enter     | ed.       |       |        |
|                            |                             |                    |           |       |        |
|                            |                             |                    | Save and  | Close | Cancel |

# b. CDA & School Age Credential:

i. Select the option that applies to you.

|    | Add New 🔻               |   |
|----|-------------------------|---|
|    | Add New                 |   |
| ar | CDA - Family Child Care | 1 |
|    | CDA - Infant Toddler    |   |
|    | CDA - Pre-School        |   |
| -  | School Age Credential   | - |

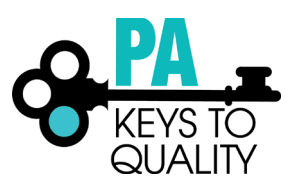

- c. Complete the required information.
  - i. Enter the Approval Date
  - ii. Enter the Expiration Date
  - iii. Enter the Institution (if applicable)

| Edit Education                                                                                     |
|----------------------------------------------------------------------------------------------------|
|                                                                                                    |
| CDA & School Age Credential                                                                        |
| You will be required to provide documentation of these entries as part of the application process. |
| CDA - Family Child Care                                                                            |
| Date*                                                                                              |
|                                                                                                    |
| Expires*                                                                                           |
|                                                                                                    |
| Institution (if applicable)                                                                        |
|                                                                                                    |
|                                                                                                    |

- iii. Upload your Documentation; scroll down
  - 1. Click on the 'File Type drop down'
  - 2. Select if the document type (Diploma or Transcript/Certificate)
    - a. Click on 'Select'
    - b. Click on document you wish to upload
- iv. Click 'Save and Close' to continue

| Documentation                                                                                            |                |        |
|----------------------------------------------------------------------------------------------------|----------------|--------|
| File Type                                                                                                |                |        |
| Select a File Type 🔻                                                                                     |                |        |
| Upload New File                                                                                          |                |        |
| The following file types are accepted<br>doc,docx,xls,xlsx,pdf,rtf,ppt,pptx,jpeg,jpg,bmp,gif,png,pub,tif | if,tif,zip     |        |
|                                                                                                    | Save and Close | Cancel |

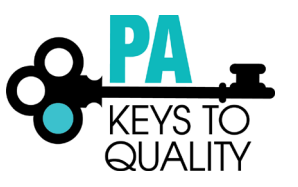

### 8. Higher Education:

a. Select the option that applies to you.

| Add New                           | ٠ |
|-----------------------------------|---|
| Add New                           |   |
| Associate's Degree                |   |
| Bachelor's Degree                 |   |
| Certificate/Credential for Credit |   |
| Doctorate                         |   |
| Master's Degree                   |   |
| Some College                      |   |
|                                   |   |

- b. Complete the required information.
  - i. Enter the Graduation Date
  - ii. Select 'US Accredited' or 'Other'
  - iii. Select the 'Institution'
  - iv. Enter the Major
  - v. Enter the Minor (if applicable)

Edit Education

X

# Higher Education

You will be required to provide documentation of these entries as part of the application process.

| As | ssociate's Degree                         |
|----|-------------------------------------------|
|    | Graduation<br>Date*                       |
|    | Institution* US Accredited Other          |
|    | Search for institutions by name or city 🔹 |
|    | Major*                                    |

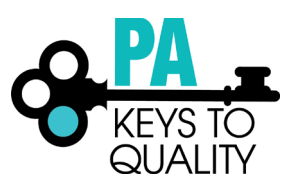

- v. Upload your Documentation; scroll down
  - 1. Click on the 'File Type drop down'
    - 2. Select if the document type (Diploma or Transcript/Certificate)
      - a. Click on 'Select'
      - b. Click on document you wish to upload
- vi. Click 'Save and Close' to continue

| Documentation                                                                                                    |        |
|----------------------------------------------------------------------------------------------------|--------|
| File Type                                                                                                    |        |
| Select a File Type 🔻                                                                                              |        |
| Upload New File Select                                                                                            |        |
| The following file types are accepted<br>doc,docx,xls,xlsx,pdf,rtf,ppt,pptx,jpeg,jpg,bmp,gif,png,pub,tiff,tif,zip |        |
| Save and Close                                                                                                    | Cancel |

- 9. Repeat above step to add additional Higher Education.
- 10. Continue with this process to add any of the following:
  - a. Teacher Certification
  - b. Credentials, Certificates, Diplomas & Endorsements
  - c. CPR, First Aid, Fire Safety Requirements
  - d. Currently Enrolled (If you are currently enrolled at a Higher Education Institute, you must upload proof of enrollment within the Currently Enrolled section.)
  - e. Review the Education you have enter to ensure its accuracy and all applicable documentation has been uploaded.
  - f. Click 'Save and Continue' to continue.

Save and Continue >

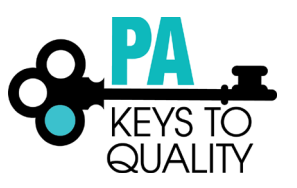

- 11. Employment History
  - a. To add employment for Early Care, School age and Education Programs, follow the below link. <u>https://www.pakeys.org/wp-content/uploads/2019/04/How-to-Add-Employment-for-Early-Care-School-Age-and-Education-Programs.pdf</u>
  - b. To add employment for Out of State employment, follow the below link.

https://www.pakeys.org/wp-content/uploads/2019/04/How-to-Add-Employment-for-Out-of-State.pdf

c. To add employment for Other Organizations, follow the below link.

https://www.pakeys.org/wp-content/uploads/2019/04/How-to-Add-Employment-for-Other-Organization-Types.pdf

d. Click 'Save and Continue' to continue.

Save and Continue >

12. Training tab: This section is for you to enter trainings you have attended that were not listed in the PD Registry. These trainings may have been from a national organization that offers online courses or from a national conference. You may enter the information and certificates for the events in this section. Click 'Individual Request Approval' to add certificates.

| 0                     |           |              |                  |                                              |  |
|-----------------------|-----------|--------------|------------------|----------------------------------------------|--|
| Personal Information  | Education | Employment   | Training         | Professional<br>Development Plan<br>and More |  |
|                       |           |              |                  |                                              |  |
| Training Documentatio | n         |              |                  |                                              |  |
|                       |           | 🛕 No documer | ntation entered. |                                              |  |
|                       |           |              |                  |                                              |  |

Professional Development Outside of the PD Registry

This section is for you to enter trainings you have attended that were not listed in the PD Registry. These trainings may have been from a national organization that offers online courses or from a national conference. You may enter the information and certificates for the events in this section. The PD Registry team will review and offer PQAS hours if applicable.

Individual Request Approval

Training

a. Click 'Save and Continue' to continue.

Save and Continue >

# How to Complete/Update a Profile (updated July 2019)

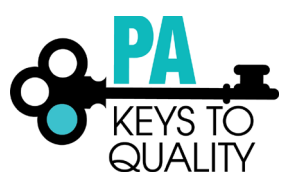

# 13. Professional Development Plan and More tab:

- a. Professional Memberships: (if you do not hold a Professional Memberships, skip this section)
  - i. Select from the drop-dox box which membership you hold.

Documentation of membership required for verification. Professional Memberships

| Memberships                                                              |
|--------------------------------------------------------------------------|
| Select to add Professional Membership 🔹                                  |
| Select to add Professional Membership                                    |
| Pennsylvania Child Care Association (PACCA)                              |
| Pennsylvania Head Start Association                                      |
| Pittsburgh Association for the Education of Young Children (PAEYC)       |
| Delaware Valley Association for the Education of Young Children (DVAEYC) |
| Pennsylvania Association for the Education of Young Children (PennAEYC)  |
| Alliance of Early Childhood Professionals (AECP)                         |
| American Educational Research Association                                |
| American Montessori Society                                              |
| Association for Childhood Education International                        |
| Association Montessori Internationale                                    |
| Association of Supervision and Curriculum Development                    |
| National Afterschool Association                                         |
| National Association for Family Child Care                               |
| National Association for the Education of Young Children                 |
| National Association of Child Care Professionals                         |
| National Association of Early Childhood Teacher Educators                |
| National Black Child Development Institute                               |
| National Child Care Association                                          |
| National Coalition of Campus Child Care Centers                          |

- ii. Enter the expiration date of the membership (Continue with this process to add additional Professional Memberships)
- iii. To upload your Professional Memberships documentation, click the red file icon next to the membership.

| Professional Memberships                    |              |
|---------------------------------------------|--------------|
| Memberships                                 | Date Expires |
| Pennsylvania Child Care Association (PACCA) |              |
| Select to add Professional Membership 🔹     |              |

1. Click 'Edit'

Documentation of membership required for verification.

Documentation of membership required for verification. Professional Memberships

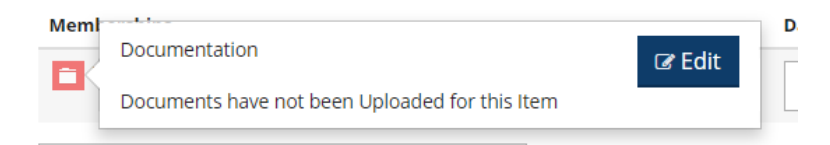

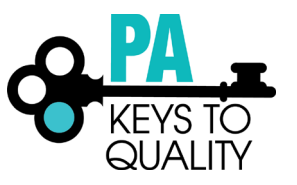

2. Click 'Yes' to save all memberships and contributions.

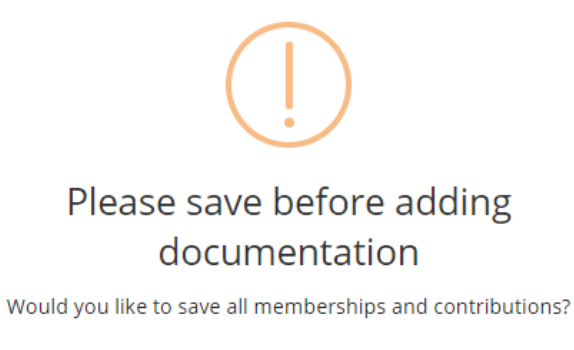

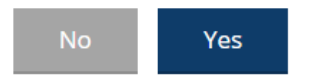

3. To upload your Professional Memberships documentation, click the red file icon next to the membership.

Documentation of membership required for verification. Professional Memberships

| Memberships                                 | Date Expires |
|---------------------------------------------|--------------|
| Pennsylvania Child Care Association (PACCA) |              |
| Select to add Professional Membership 🔹     |              |

4. Click 'Edit'

Documentation of membership required for verification. Professional Memberships

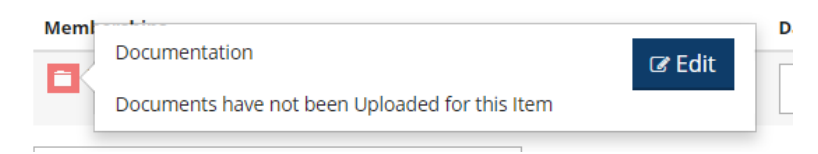

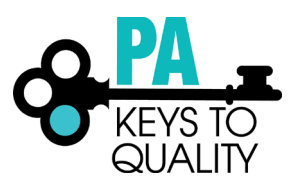

- 5. Upload your Documentation; scroll down
  - a. Click on the 'File Type drop down'
  - b. Select if the document type (Diploma or Transcript/Certificate)
    - i. Click on 'Select'
    - ii. Click on document you wish to upload
  - c. Click 'Save and Close' to continue

| Documentation                                                                                             |                       |
|----------------------------------------------------------------------------------------------------|-----------------------|
| File Type                                                                                                 |                       |
| Select a File Type 🔻                                                                                      |                       |
| Upload New File Select                                                                                    |                       |
| The following file types are accepted<br>doc,docx,xls,xlsx,pdf,rtf,ppt,pptx,jpeg,jpg,bmp,gif,png,pub,tiff | , tif, zip            |
|                                                                                                    | Save and Close Cancel |

#### 14. Submit Application tab

- a. Read and agree to the privacy policy.
- b. Click 'Save and Continue' to continue.

Save and Continue >

c. Click 'Submit Application' Submit Application

| Personal Information | Education                                                                                                    | Employment | Training       | Professio<br>Developmen<br>and Mor | nal<br>It Plan<br>re | Submit<br>Application |
|----------------------|----------------------------------------------------------------------------------------------------|------------|----------------|------------------------------------|----------------------|-----------------------|
|                      | Instructions:                                                                                                    |            |                |                                    |                      |                       |
|                      | This is the final step to con<br>edit information until your                                                                                                    |            |                |                                    |                      |                       |
|                      | Are you ready?                                                                                                    |            |                |                                    |                      |                       |
|                      | You are ready to submit yo                                                                                                    |            |                |                                    |                      |                       |
|                      | <ul> <li>Personal Inforr</li> <li>Employment H</li> <li>Education - upl<br/>courses toward</li> </ul>                                                             |            |                |                                    |                      |                       |
|                      | If applicable:                                                                                                    |            |                |                                    |                      |                       |
|                      | <ul> <li>Instructor Infor</li> </ul>                                                                                                    | mation     |                |                                    |                      |                       |
|                      | By submitting my application(s), I hereby agree that the information provided is complete, accurate, and up to date.                                              |            |                |                                    |                      |                       |
|                      | What is next?                                                                                                    |            |                |                                    |                      |                       |
|                      | Once you click <b>Submit</b> , please allow 90 days for your information to be processed. If you have any questions,<br>please email <u>registry@pakeys.org</u> . |            |                |                                    |                      |                       |
|                      | Application Selec                                                                                                    | tions      |                |                                    |                      |                       |
|                      | Item                                                                                                    |            | Level          | Expires                            | Fee*                 |                       |
|                      | Career Pathway                                                                                                    |            | None - Initial | N/A                                | \$0.00               |                       |
|                      | Total Processing Fee*:                                                                                                    |            |                |                                    | \$0.00               |                       |
|                      |                                                                                                    |            |                |                                    |                      |                       |

< Previous Step Submit Application

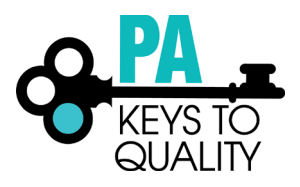

# 15. Once all required documentation is submitted, click' Process my Application'.

Application Successfully Submitted.

Your application has been successfully submitted on 06/25/2019.

Be sure to upload documentation for CDA & School Age credentials, Higher Education, Teacher Certifications, and other credentials you added.

Click Process my Application if you have uploaded all documentation and have nothing else to send us.

Process my Application